## **01** Kako da kreirate nov MyFestool nalog

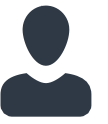

Imajte na umu da od 01.01.2021 sami korisnici moraju da registruju Festool alate za garanciju "all-inclusive" i isključivo preko svog ličnog naloga MyFestool. Trgovci više ne mogu registrovati Festool alate za kupce. Mašine treba registrovati u roku od 30 dana od datuma kupovine. Više informacija: www.festool.com/service

| FEESTEDEL   Wpfestool - Your personal account Email:   mane@email.de   Password:   mane@email.de   Fassword:   istay logged in   Create New Account   Reset password > | Image: Constraint of the second of the second o | <page-header><page-header><text><text><text><text><text><text><text><text><text><text><text><text><text><text><text></text></text></text></text></text></text></text></text></text></text></text></text></text></text></text></page-header></page-header> | FESTEDEL   Image: Description of the person of account   Image: Description of the person of account   Image: Description of the person of account   Image: Description of the person of account   Image: Description of the person of account   Image: Description of the person of account   Image: Description of the person of account   Image: Description of the person of account   Image: Description of the person of account   Image: Description of the person of account   Image: Description of the person of account   Image: Description of the person of account | Image: Content for phone: The set of the set of the set o |  |
|----------------------------------------------------------------------------------------------------|----------------------------------------------------------------------------------------------------|----------------------------------------------------------------------------------------------------|----------------------------------------------------------------------------------------------------|----------------------------------------------------------------------------------------------------|--|
| <b>01</b> Kreirajte nov<br>nalog                                                                                                    | <b>O2</b> Unesite detalje za prijavu Odaberi zemlju                                                                                                    | O3 Potvrda<br>registracije<br>Proverite svoju e-poštu*                                                                                                    | <b>04</b> Prijava<br>Stranica za prijavljivanje se                                                                                                    | <b>05</b> Kompletni podaci<br>Unesite svoje podatke                                                                                                    |  |
| Kliknite na dugme"create new account"                                                                                                    | Unesite adresu e -poste i lozinku<br>Potvrdite uslove korišćenja<br>Kliknite na dugme"create new<br>account"                                                                                                    | Kliknite na "Register for MyFestool"                                                                                                    | Unesite svoje podatke za prijavu                                                                                                    | Kliknite na dugme "Send"                                                                                                    |  |

\*Napomena: ako pismo sa potvrdom ne možete pronaći u prijemnom sandučetu, proverite neželjene i promotivne fascikle. Takođe možete koristiti funkciju pretraživanja vašeg poštanskog sandučeta, jednostavno pretražujući pomoću MyFestool -a.

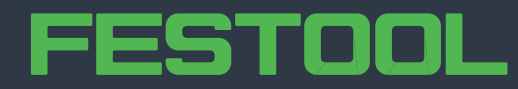

## **01** Kako da kreirate nov MyFestool nalog sa pozivnim kodom

Imajte na umu da od 01.01.2021 sami korisnici moraju da registruju Festool alate za garanciju "all-inclusive" i isključivo preko svog ličnog naloga MyFestool. Trgovci više ne mogu registrovati Festool alate za kupce. Mašine treba registrovati u roku od 30 dana od datuma kupovine. Više informacija: www.festool.com/service

|                                                                                                    |                                                            | FESTOOL Confirmation<br>21 1 2027<br>Withdrey >                                                                                                    |                                                                                        | FESTOOL<br>Products Service Knowledge Dealers Company B                                       | ectual: Q.                                                                   |
|----------------------------------------------------------------------------------------------------|------------------------------------------------------------|----------------------------------------------------------------------------------------------------|----------------------------------------------------------------------------------------|-----------------------------------------------------------------------------------------------|------------------------------------------------------------------------------|
| FESTOOL                                                                                                    | MyFestool<br>Your personal account                         | Dear Mr.s,                                                                                                    | FESTOOL                                                                                | Stort page 3 MyPeriod 3 Complete data                                                         |                                                                              |
|                                                                                                    |                                                            | Thank you for registering with MyFestool.                                                                                                    |                                                                                        | These your details new an ited you can account the particlifunctions over finiter in the full | bra.                                                                         |
| Your Data and Warranty all-inclusive 11.11.2020                                                                                                    | Please choose 🗸                                            | Click confirm to start using your MyFestool account using your e-mail a<br>Sharepoint.1@tts-company.com and your personal password.                                                                                                    | MyFestool - Your personal account                                                      | Login details                                                                                 | [ Ensi                                                                       |
| -Anneals}<br>An overallel year is alonely coming to an end and we have helps that you and your family have come through it well. Thanks to the<br>interest, leading and triveral have been able to stay close to each other, at least digitally. We have also expanded our digital                                                                                                    | name@email.com                                             | Register for MyFestool*<br>We hope you have a lot of fun with your MyFestool account                                                                                                    | Email:                                                                                 |                                                                                               | Institution                                                                  |
| Services as simpler mark ways in succinition you.<br>In order to provide the most relevant news and offers in you, we hold and process your personal data. The data we hold<br>could include your warrarby registrook, your hade for attendance or postal consignments. From this information we<br>create procedurymise dampet dynaps for our marking purposes. We at Festeel want to previde you with the proces<br>information that is instructed to your dynaps.                                                                                                    | Password                                                   | Best regards,<br>The Festool team                                                                                                    | name@email.de ×                                                                        | Your name                                                                                     | Durres Prints Mc Ma                                                          |
| We take data protection servicely. We have stored your data in a new system and new your data can be fully administered<br>by you. This way you can exercise at any time the right according to Arc. 10. DDPD to shock the accuracy of your data. If<br>you would like us to mores your data from our system, price accordant out well belowing in https://goin.testac.com/<br>mpletod/boxxxxxxxa and within her week's we will carry this as it. Further information and ap retection can be loand at<br>https://gww.ext.com/acc.com/space/information/femaline-in-accordance-will be-updre | AAA-BBB-CCC-DDD                                            | This list activation is intended to protectly your privacy and provents unadhraviated registration of their parties using your<br>personal data. Posses defause this email if you have needed at by ministake. You will not receive any information by ar-<br>mail and your e-enail address will be delated automatically. | Password:                                                                              | Your address                                                                                  | Rest rates *                                                                 |
| For 2021 we will be making a big positive change:<br>In future only providi and to regulater your news tools for our warranty all-inclusive sectionively via your MyTesteel<br>account. The regulation is two, quick and easyst with MyTesteel. We have already prepared your personal MyTesteel<br>for you. Here, quick and an every of date.                                                                                                    | These read and screet the Mulfastool Terms of              | Please be adviced that use of the personal data collected and processes by HyFerDool is voluntary are based on your<br>convert in accordance with AC (20) GDPR. Your on field datafield information about your rights under the GDPR and<br>how we handle your personal data in our history hilling.                       | Stay logged in                                                                         |                                                                                               | Indextual rate           Explored that rate                                  |
| Scan code and activate account new                                                                                                    | Use.                                                       | This email was sent by  Fietosi Griter   wertstraces 20   73240 Wendlingen   Germany                                                                                                    |                                                                                        |                                                                                               | las Coni<br>Tag forme_touror_line_54                                         |
| Enter your email, set a password and enter your individual invitation code,<br>https://login.fissoci.com/wrisetaal<br>Invitation.code. <eintadungscoder< td=""><td>· · · · · · · · · · · · · · · · · · ·</td><td></td><td>Login</td><td>Manage consent to advertising</td><td>We would like to alog in contact with you and provide you only with relevant</td></eintadungscoder<>                                                                                                    | · · · · · · · · · · · · · · · · · · ·                      |                                                                                                    | Login                                                                                  | Manage consent to advertising                                                                 | We would like to alog in contact with you and provide you only with relevant |
| If you have any quartitions, feel fires to contact us at any time - we are here for you.<br>We wish you and your family a Menry Christmas and a good start into the New Year                                                                                                    | Create your account                                        | Tel. : +49 (0)7024 804-0   Fax: +49 (0)7024 804-20600   E-Mail: importpartner@festion.com   Internet:<br>www.fmtool.com                                                                                                    | Croate New Account                                                                     |                                                                                               |                                                                              |
| Best wahes,                                                                                                    | « Return to login                                          | Legal Romi: Grebi   Place: Wendlingen a. N. J Judial registration: Stuttgert HRD 749720; [ USID-Wr. DE25064631  <br>Managing Efrectors: Christian Rolls (CEO) Wolfgang Knorr, Oliver Neubrand, Christian Olizocher                                                                                                    |                                                                                        |                                                                                               |                                                                              |
| Consider Strander<br>Developer Strander<br>Die Taken and Mericensing Officer<br>Head of Distant Service                                                                                                    |                                                            | This enail has been part to:<br>Divergent Lights company com                                                                                                    | Reset password »                                                                       |                                                                                               |                                                                              |
| <b>01</b> Pozivno pismo                                                                                                    | 02 Unesite detalje za<br>prijavu i registacioni<br>kod     | 03 Potvrda<br>registracije                                                                                                    | <b>04</b> Prijava                                                                      | <b>05 Kompletni podaci</b><br>Unesite svoje podatke<br>Kliknite na dugme "Send"               |                                                                              |
| Skenirajte pozivni kod ili otvorite<br>https://login.festool.com/<br>myfestool u web pretraživaču                                                                                                    | Odaberi zemlju<br>Uposito adrosu o počto i loziplju        | Proverite svoju e-poštu*<br>Kliknite"Register for MyFestool"                                                                                                    | Stranica za prijavljivanje se<br>automatski otvara<br>Uposite svoje podatke za prijavu |                                                                                               |                                                                              |
|                                                                                                    | onesite auresu e -poste noziriku                           |                                                                                                    |                                                                                        |                                                                                               |                                                                              |
|                                                                                                    | Unesite interni pozivni kod<br>Potvrdite uslove korišćenja |                                                                                                    | onesite svoje podatke za prijavu                                                       |                                                                                               |                                                                              |
|                                                                                                    | Kliknite dugme"create your account"                        |                                                                                                    |                                                                                        |                                                                                               |                                                                              |

\*Napomena: ako pismo sa potvrdom ne možete pronaći u prijemnom sandučetu, proverite neželjene i promotivne fascikle. Takođe možete koristiti funkciju pretraživanja vašeg poštanskog sandučeta, jednostavno pretražujući pomoću MyFestool -a.

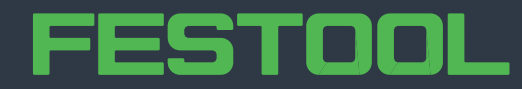

## **02** Kako da registujete alat za garanciju "all-inclusive" u MyFestool

Imajte na umu da od 01.01.2021 sami korisnici moraju da registruju Festool alate za garanciju "all-inclusive" i isključivo preko svog ličnog naloga MyFestool. Trgovci više ne mogu registrovati Festool alate za kupce. Mašine treba registrovati u roku od 30 dana od datuma kupovine. Više informacija: **www.festool.com/service** 

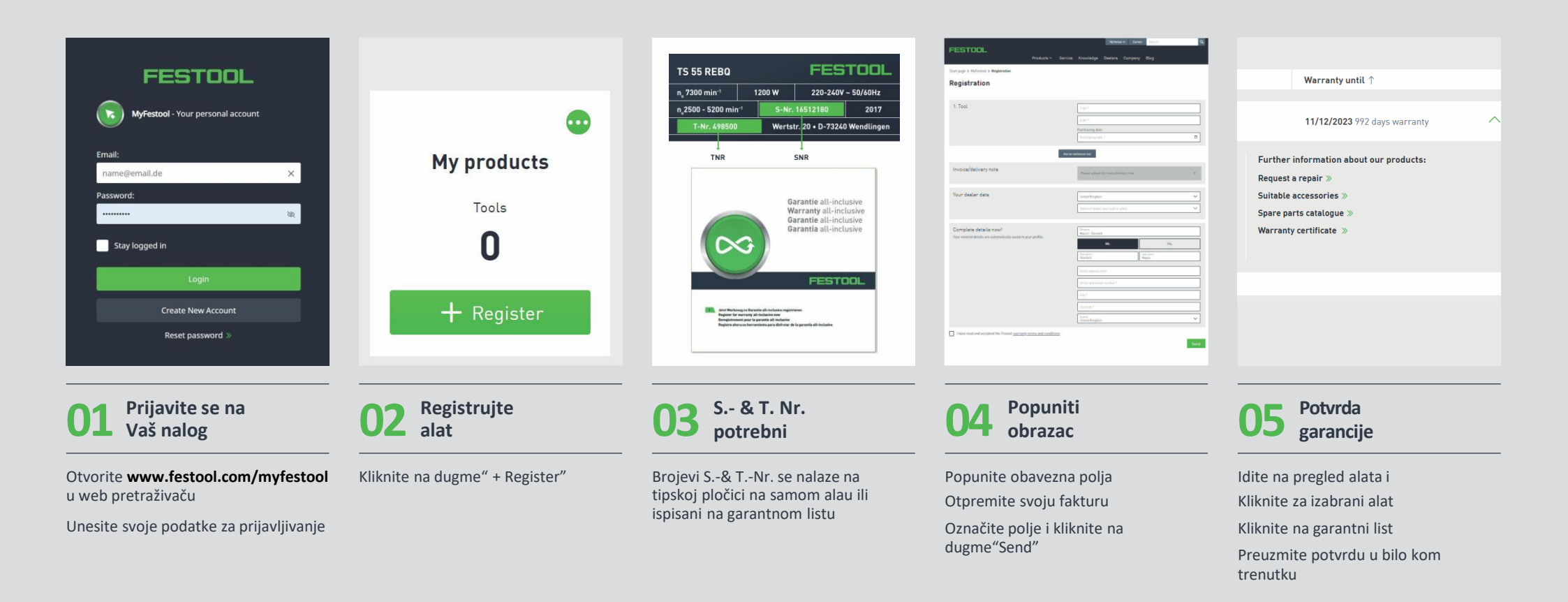

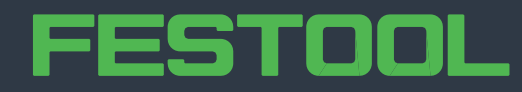